# **Create Your Outlook Signature**

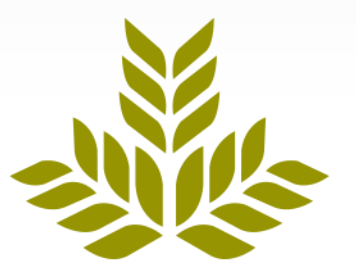

## Northeast Georgia Health System

### 1. Open "Outlook Web Access"

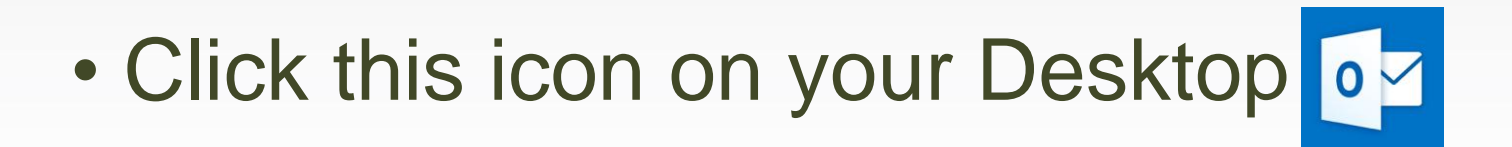

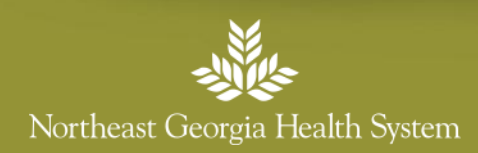

## 2. Open "Settings" (click the gear icon)

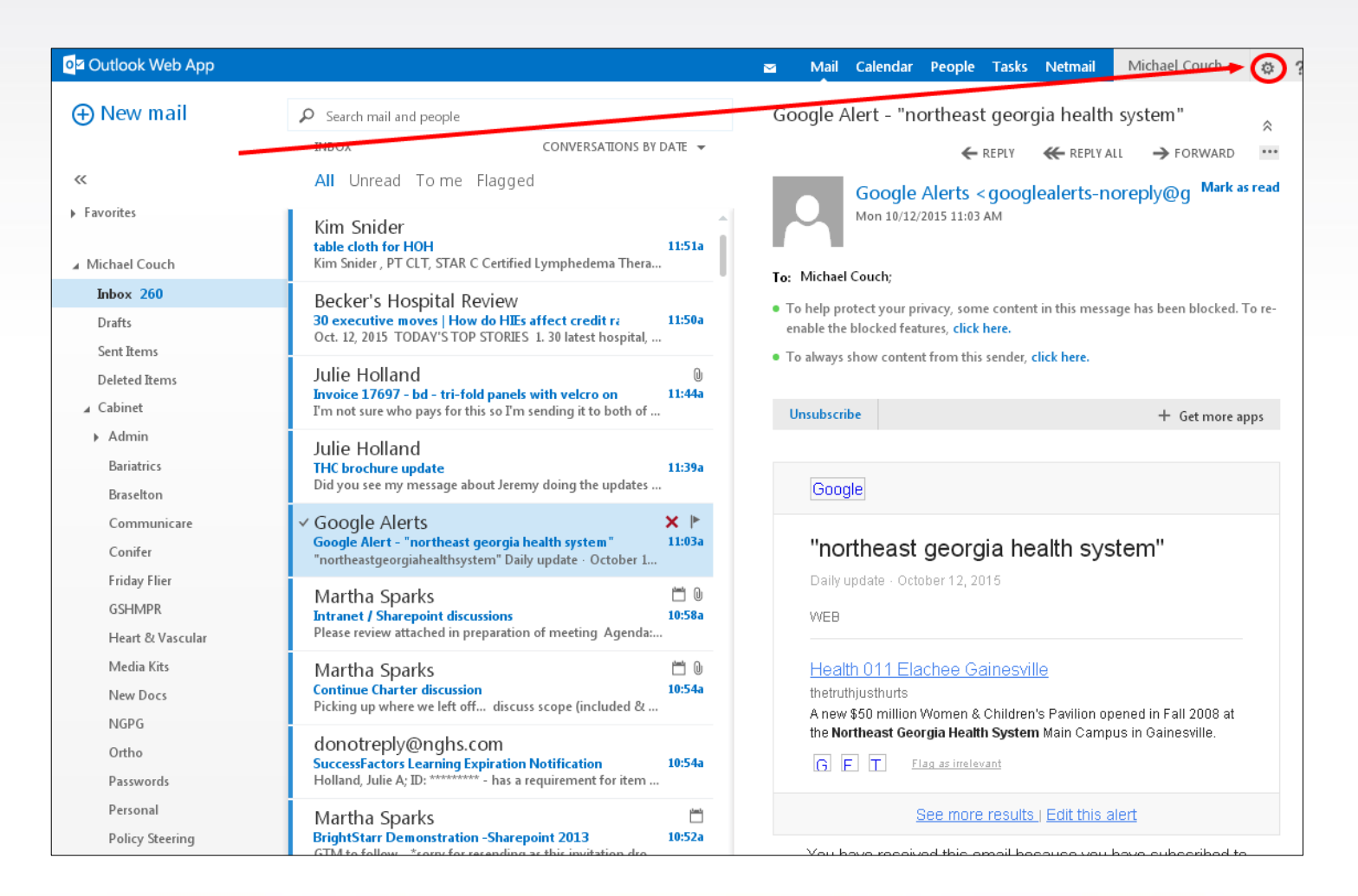

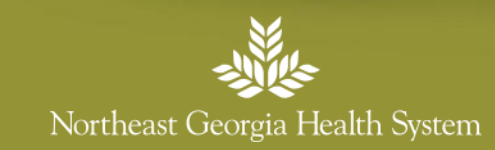

## 3. Click "Manage apps"

| o <mark>थ</mark> Outlook Web App                                 |                                                                                                    | 🔤 Mail Calendar People Tasks Netmail 🛛 Michael Couch 👻 🌞                                                                     |
|------------------------------------------------------------------|----------------------------------------------------------------------------------------------------|----------------------------------------------------------------------------------------------------|
| ⊕ New mail                                                       | Search mail and people     CONVERSATIONS BY DATE                                                                                                    | Google Alert - "northeast georgia health                                                                                     |
| «                                                                | All Unread To me Flagged                                                                                                    | Google Alerts < googlealerts-nc                                                                                              |
| <ul> <li>Favorites</li> <li>Michael Couch</li> </ul>             | Kim Snider<br>table cloth for HOH<br>Kim Snider , PT CLT, STAR C Certified Lymphedema Thera                                                                                                 | Mon 10/12/2015 11:03 AM Offline settings Change theme Change password                                                        |
| Inbox 260                                                        | Becker's Hospital Review                                                                                                    | To beln protect your privacy, some content in this massa                                                                     |
| Drafts<br>Sent Items                                             | 30 executive moves   How do HIEs affect credit re 11:50a<br>Oct. 12, 2015 TODAY'S TOP STORIES 1. 30 latest hospital,                                                                        | enable the blocked features, click here                                                                                      |
| Deleted Items                                                    | Julie Holland<br>Invoice 17697 - bd - tri-fold panels with velcro on 11:44a<br>I'm not sure who pays for this so I'm sending it to both of                                                  | Unsubscribe + Get more apps                                                                                                  |
| <ul> <li>Admin</li> <li>Bariatrics</li> <li>Braselton</li> </ul> | Julie Holland<br>THC brochure update 11:39a<br>Did you see my message about Jeremy doing the updates                                                                                        | Google                                                                                                    |
| Communicare<br>Conifer                                           | <ul> <li>✓ Google Alerts</li> <li>➤ ►</li> <li>Google Alert - "northeast georgia health system"</li> <li>11:03a</li> <li>"northeastgeorgiahealthsystem" Daily update · October 1</li> </ul> | "northeast georgia health system"                                                                                            |
| Friday Flier<br>GSHMPR<br>Heart & Vascular                       | Martha Sparks 🗂 🗎 🗎<br>Intranet / Sharepoint discussions 10:58a<br>Please review attached in preparation of meeting Agenda:                                                                 | Daily update - October 12, 2015<br>WEB                                                                                       |
| Media Kits<br>New Docs                                           | Martha Sparks       Image: Continue Charter discussion         Continue Charter discussion       10:54a         Picking up where we left off       discuss scope (included &                | Health 011 Elachee Gainesville<br>thetruthjusthurts<br>A new \$50 million Women & Children's Pavilion opened in Fall 2008 at |
| NGPG<br>Ortho<br>Passwords                                       | donotreply@nghs.com<br>SuccessFactors Learning Expiration Notification 10:54a<br>Holland, Julie A; ID: ********* - has a requirement for item                                               | the Northeast Georgia Health System Main Campus in Gainesville.                                                              |
| Personal<br>Policy Steering                                      | Martha Sparks<br>BrightStarr Demonstration -Sharepoint 2013 10:52a                                                                                                    | See more results   Edit this alert                                                                                           |

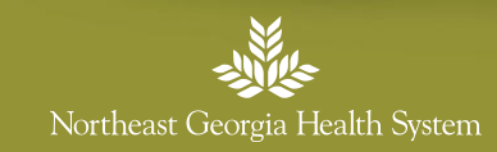

### 4. Click "Settings"

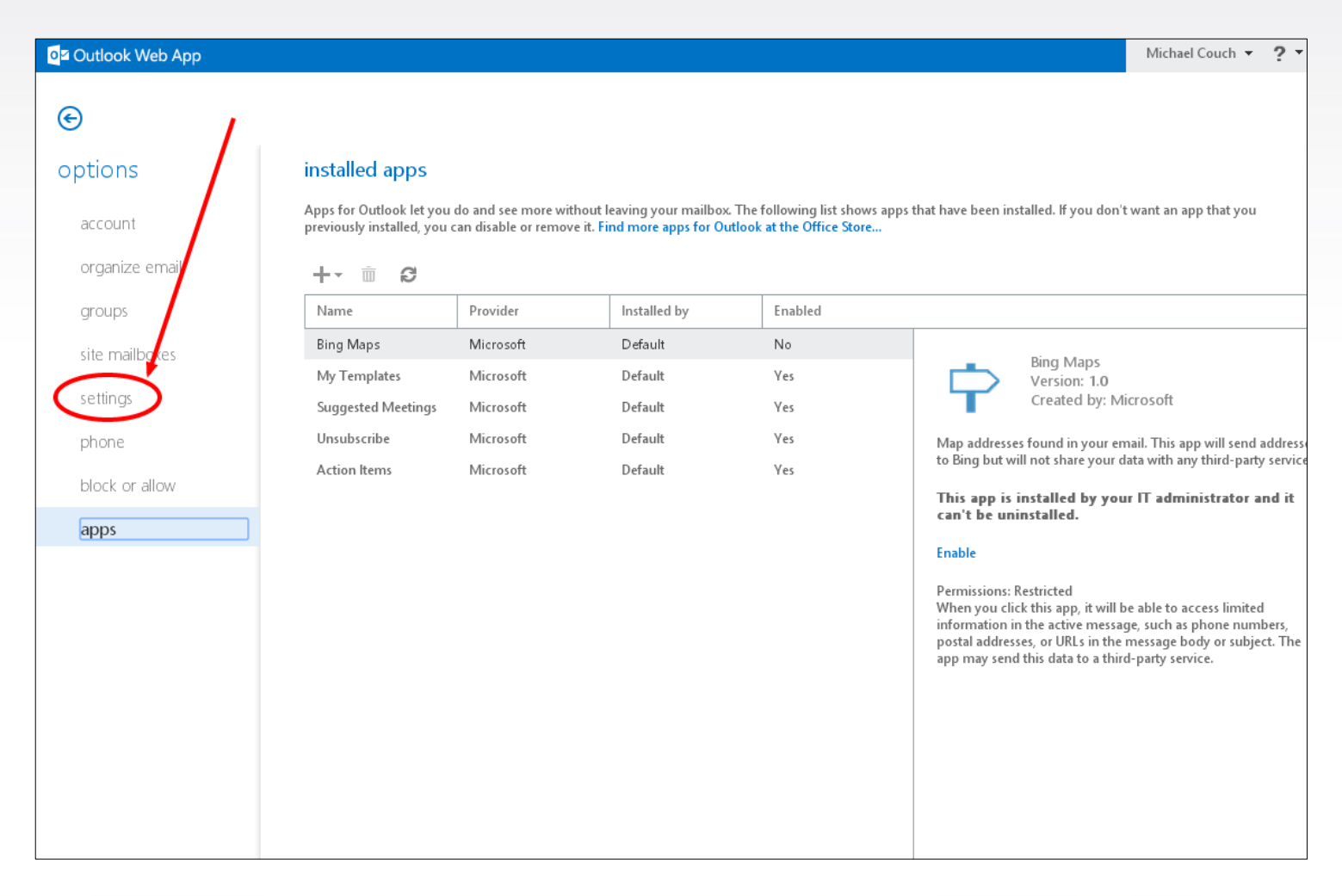

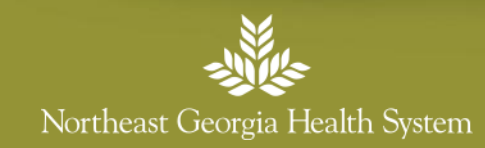

### 5. This is Your Email Signature Box

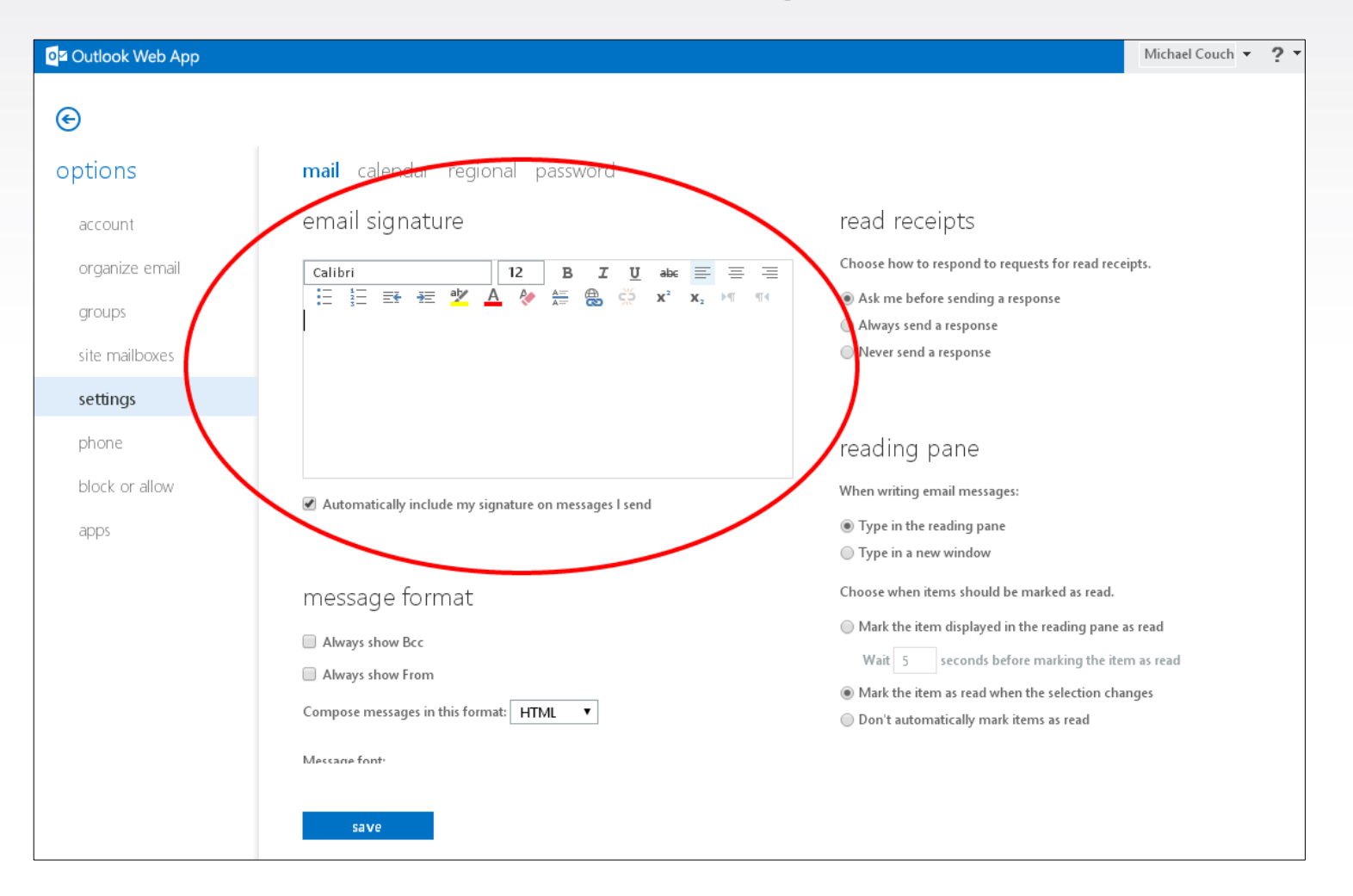

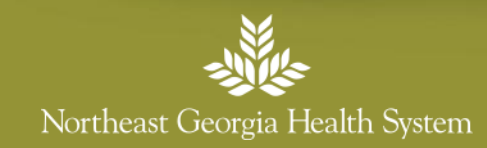

## 6. Find Your Email Signature on the link below and select from the available templates

•http://www.nghs.com/email-signatures

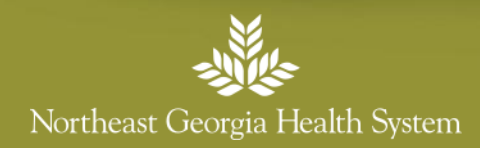

## 7. Copy Your Email Signature Template

| Home Careers Employee Services D                                                                                                    | AISY Award Español<br>Georgia He | FastCommand Connect                                      |                                        |                                              |                                        | f 🗖 y                                       | Online Bill Pay      |
|----------------------------------------------------------------------------------------------------|----------------------------------|----------------------------------------------------------|----------------------------------------|----------------------------------------------|----------------------------------------|---------------------------------------------|----------------------|
| Find A Physician Services                                                                                                    | Locations                        | Patient Resources                                        | About                                  | Careers                                      | Volunteer                              | Give                                        |                      |
| home / email signatures / <u>nohs email signatur</u>                                                                                                    | 0                                |                                                          |                                        |                                              |                                        |                                             |                      |
| Firstname Lastname<br>Title, Department<br>Street Address, City, State Z<br>770-219-0000 (office)<br>770-219-0000 (fobile)<br>770-219-0000 (fax)<br>www.nghs.com | p<br>orgia Health S              | 1.<br>System                                             | Click<br>the t<br>Press<br>right       | , Hold<br>ext an<br>s "Ctrl<br>-click a      | and Dr<br>d logo<br>+ C" or<br>and sel | ag to highlig<br>n your keybo<br>ect "Copy" | ht all of<br>ard, or |
|                                                                                                    | Copyright ©2015                  | i Northeast Georgia Health Syst<br><u>Privacy Policy</u> | tem, Inc.   743<br><u>Terms of Use</u> | Spring Street Gaine<br><u>Sitemap Contac</u> | sville, GA 30501  <br>t <u>Us</u>      | (770) 219-9000                              |                      |

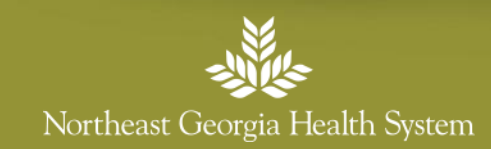

### 8. Paste Your Email Signature Template

| Outlook Web App |                                                       | John Doe 🝷                                                                |
|-----------------|-------------------------------------------------------|---------------------------------------------------------------------------|
| €               |                                                       |                                                                           |
| options         | mail calendar regional password                       |                                                                           |
| count           | email signature                                       | read receipts                                                             |
| organize email  |                                                       | Choose how to respond to requests for read receipts.                      |
| arouos          |                                                       | Ask me before sending a response                                          |
| gioaps          | Title, Department<br>Street Address, City, State Zip  | Always send a response                                                    |
| site mailboxes  | 770-219-0000 (office)                                 | Never send a response                                                     |
| settings        | 770-219-0000 (mobile)<br>770-219-0000 (fax)           |                                                                           |
| phone           | www.nghs.com                                          | reading pape                                                              |
| block or allow  |                                                       |                                                                           |
|                 | Automatically include my signature on messages I send | When writing email messages:                                              |
| apps            |                                                       | Type in the reading pane                                                  |
|                 |                                                       | ♥ Type in a new window                                                    |
|                 | messageronna                                          | Choose when items should be marked as read.                               |
|                 | Always show Bcc                                       | Mark the item displayed in the reading pane as read                       |
|                 | Always show From                                      | Wait 5 seconds before marking the item as read                            |
|                 | Compose messages in this format: HTML +               | • Mark the item as read when the selection changes                        |
|                 |                                                       | ODon't automatically mark items as read                                   |
|                 | Message font:<br>Calibri 12 B I U A                   |                                                                           |
|                 | Sample Text                                           |                                                                           |
|                 |                                                       | conversations                                                             |
|                 |                                                       | Sort messages in the conversation reading pane in this order:             |
|                 |                                                       | Newest message on top                                                     |
|                 | message entions                                       | Newest message on bottom                                                  |
|                 | message options                                       |                                                                           |
|                 | After moving or deleting an item: Onen the next item  | Choose now to sort the messages in List view in an expanded conversation. |
|                 |                                                       |                                                                           |
|                 | save                                                  |                                                                           |

- 1. Put your cursor in the "email signature" box
- 2. Press "Ctrl + V" on your keyboard, or right-click and select "Paste"

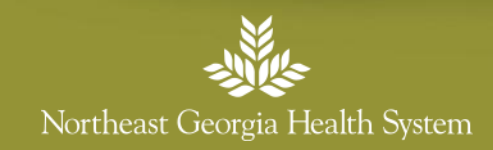

## 9. Customize Your Email Signature

| o <mark>¤</mark> Outlook Web App |                                                            | John Doe 🔻                                                                |
|----------------------------------|------------------------------------------------------------|---------------------------------------------------------------------------|
| e                                |                                                            |                                                                           |
| options                          | mail calendar regional password                            |                                                                           |
| ecount                           | email signature                                            | read receipts                                                             |
| organize email                   | arial 10 B I U and = = = = := := := := := := := := := := : | Choose how to respond to requests for read receipts.                      |
| groups                           | title Department                                           | O Ask me before sending a response                                        |
| site mailboxes                   | Street Address, City, State Zip                            | Always send a response                                                    |
|                                  | 770-219-0000 (office)<br>770-219-0000 (mobile)             | O rever send a response                                                   |
| settings                         | 770-219-0000 (fax)                                         |                                                                           |
| phone                            |                                                            | reading pane                                                              |
| block or allow                   |                                                            | When writing email messages:                                              |
| app                              | Automatically include my signature on messages i seru      | O Type in the reading pane                                                |
|                                  |                                                            | Type in a new window                                                      |
|                                  | message-to-mat                                             | Choose when items should be marked as read.                               |
|                                  | Always show Bcc                                            | Mark the item displayed in the reading pane as read                       |
|                                  | Always show From                                           | Wait 5 seconds before marking the item as read                            |
|                                  | Compose messages in this format. HTML +                    | Mark the item as read when the selection changes                          |
|                                  | Message font:                                              | Don't automatically mark items as read                                    |
|                                  |                                                            |                                                                           |
|                                  | Sample Text                                                |                                                                           |
|                                  |                                                            | conversations                                                             |
|                                  |                                                            | Sort messages in the conversation reading pane in this order:             |
|                                  |                                                            | Newest message on top                                                     |
|                                  | message options                                            | Newest message on bottom                                                  |
|                                  | After moving or deleting an item: Onen the next item       | Choose how to sort the messages in List View in an expanded conversation. |
|                                  |                                                            |                                                                           |
|                                  | save                                                       |                                                                           |

- Change the name, title, dept., address, and phone number fields to fit your info
- Do NOT change the web address or add additional info (i.e. quotes, etc.)

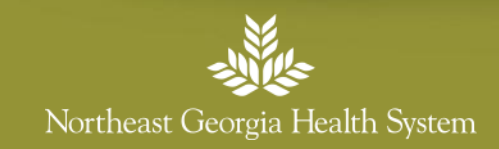

### 10. Check and Save

| og≌ Outlook Web App |                                                       | John Doe                                                                  |
|---------------------|-------------------------------------------------------|---------------------------------------------------------------------------|
| e                   |                                                       |                                                                           |
| options             | mail calendar regional password                       |                                                                           |
| account             | email signature                                       | read receipts                                                             |
| uccount             |                                                       |                                                                           |
| organize email      |                                                       | Choose now to respond to requests for read receipts.                      |
| groups              | Title Denartment                                      | Ask me before sending a response                                          |
|                     | Street Address, City, State Zip                       | ○ Always send a response                                                  |
| site mailboxes      | 770-219-0000 (office)                                 | Never send a response                                                     |
| settings            | 770-219-0000 (mobile)<br>770-219-0000 (fax)           |                                                                           |
|                     | www.nghs.com                                          |                                                                           |
| phone               |                                                       | reading pane                                                              |
| block or allow      |                                                       |                                                                           |
|                     | Automatically include my signature on messages I send | When writing email messages:                                              |
| apps                |                                                       | ○ Type in the reading pane                                                |
|                     |                                                       | • Type in a new window                                                    |
|                     | message format                                        |                                                                           |
|                     |                                                       | Choose when items should be marked as read.                               |
|                     | Always show Bcc                                       | Mark the item displayed in the reading pane as read                       |
|                     | Always show From                                      | Wait 5 seconds before marking the item as read                            |
|                     | Compose messages in this format: HTML                 | Mark the item as read when the selection changes                          |
|                     |                                                       | Don't automatically mark items as read                                    |
|                     | Message font:                                         |                                                                           |
|                     | Calibri 12 B I U A                                    |                                                                           |
|                     | Sample Text                                           |                                                                           |
|                     |                                                       | conversations                                                             |
|                     |                                                       | Sort messages in the conversation reading page in this order              |
|                     |                                                       |                                                                           |
|                     |                                                       | Urvewest message on top                                                   |
|                     | message options                                       | UNewest message on bottom                                                 |
|                     |                                                       | Choose how to sort the messages in List View in an expanded conversation. |
|                     | After moving or deleting an item: Onen the next item  |                                                                           |
|                     |                                                       |                                                                           |
|                     | save                                                  |                                                                           |
|                     |                                                       |                                                                           |

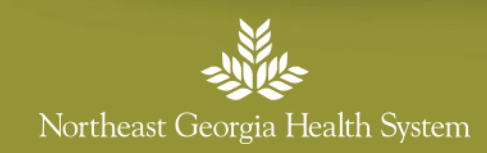

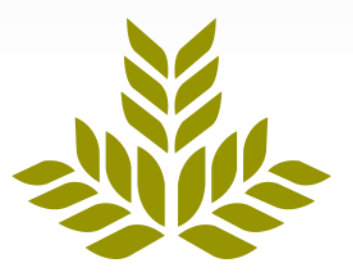

### Northeast Georgia Health System